# Abrechnung trotz vorhandener Leistungsplanung nicht möglich

Sie erhalten bei der Erstellung einer Rechnung eine Hinweismeldung, dass keine Einsätze und Leistungen gefunden wurden. Eine Leistungs- und Monatsplanung ist allerdings vorhanden - gern haben wir Ihnen einige Lösungswege dargestellt:

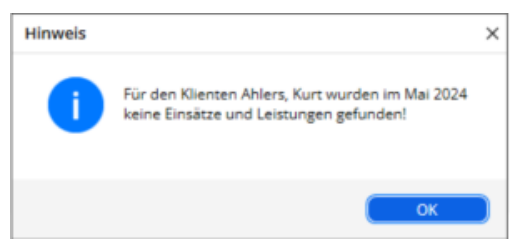

Hinweis beim Erstellen einer Rechnung

## Lösungsweg 1

| Falls ein Bearbeitu<br>Verordnungen und<br>Beispiel eine beste<br>den Hinweis, dass<br>indem Sie auf "Bea<br>Abrechnung nun, v | ngsstand b<br><i>I Aufträge</i> u<br>chende Leis<br>ein Bearbe<br>arbeitungen<br>vie gewohn | esteht, wechs<br>nd bearbeiten<br>tung entferner<br>itungsstand vo<br>löschen" klich<br>t, vornehmen. | eln Sie bitte in de<br>Sie dort die Leis<br>n und neu verpla<br>orhanden ist. Lös<br>sen. Sie können d | en Menüpunkt Verwaltung /<br>stungsplanung. Sie können zum<br>nen. Sie erhalten beim Speichern<br>schen Sie den Bearbeitungsstand,<br>die Nachbearbeitung der |  |
|----------------------------------------------------------------------------------------------------|---------------------------------------------------------------------------------------------|----------------------------------------------------------------------------------------------------|----------------------------------------------------------------------------------------------------|----------------------------------------------------------------------------------------------------|--|
| Bereits vorhand                                                                                                    | ene Bearbe                                                                                  | ×                                                                                                    |                                                                                                    |                                                                                                    |  |
| Die Soll-Einsätze                                                                                                    | Die Soll-Einsätze und -Leistungen wurden entsprechend                                       |                                                                                                    |                                                                                                    |                                                                                                    |  |
| der geänderten L                                                                                                    | der geänderten Leistungsplanung neu angelegt.                                               |                                                                                                    |                                                                                                    |                                                                                                    |  |
| Es sind bereits Be                                                                                                    | Es sind bereits Bearbeitungen der Daten für die Abrechnung                                  |                                                                                                    |                                                                                                    |                                                                                                    |  |
| im Zeitraum der l                                                                                                    | im Zeitraum der Leistungsplanung vorhanden, für die noch                                    |                                                                                                    |                                                                                                    |                                                                                                    |  |
| keine Rechnunge                                                                                                    | keine Rechnungen erstellt wurden.                                                           |                                                                                                    |                                                                                                    |                                                                                                    |  |
| Wenn Sie die neu                                                                                                    | Wenn Sie die neu angelegten Soll-Daten in die Abrechnung                                    |                                                                                                    |                                                                                                    |                                                                                                    |  |
| übernehmen woll                                                                                                    | übernehmen wollen, markieren Sie die bearbeiteten Zeiträume                                 |                                                                                                    |                                                                                                    |                                                                                                    |  |
| der Aufträge, um                                                                                                    | die vorhand                                                                                 | enen Bearbeiti                                                                                        | ungen zu löschen.                                                                                      |                                                                                                    |  |
| Bearbeitete Zei                                                                                                    | träume der                                                                                  | Aufträge                                                                                              |                                                                                                    |                                                                                                    |  |
| Grundlage                                                                                                    | Beleg-Nr.                                                                                   | Bearbeitet vo                                                                                         | Bearbeitet bis                                                                                         |                                                                                                    |  |
| § 36 SGB XI                                                                                                    | 32                                                                                          | 01.05.2024                                                                                            | 31.05.2024                                                                                             |                                                                                                    |  |
| (                                                                                                    | Bearbeitung                                                                                 | en löschen                                                                                            | Überspringe                                                                                            |                                                                                                    |  |
| Löschung eines Bearbeitungsstandes in der Leistungsplanung                                                                     |                                                                                             |                                                                                                    |                                                                                                    |                                                                                                    |  |

## Lösungsweg 2

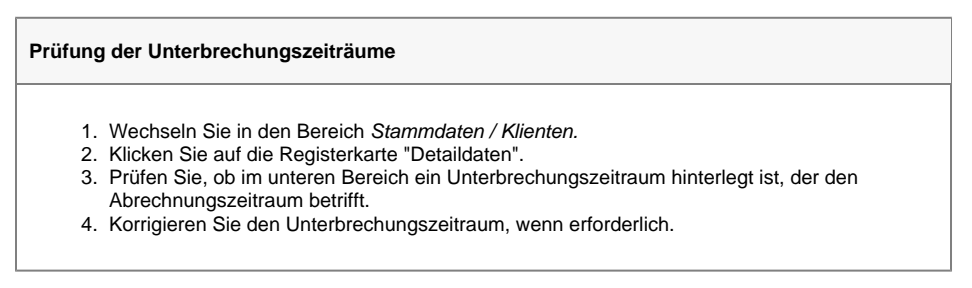

### Verwandte Artikel

- Pflegekontrollbesuch nach §37.3 SGB XI über die Stammdaten abrechnen
- Nutzung der Gästeliste
  Unterschriftenfunktion aktivieren
- Einsatzzeiten anlegen und konfigurieren
- Erscheinen eines gelben Warndreiecks in der Leistungsplanung
- Zyklische Leistungsplanung anlegen
- Leistungsplanung anlegen
- Kalkulation in der
- Leistungsplanung
- Hinweise aus der Leistungsplanung entfernen
- Hinweise in der Leistungsplanung hinterlegen

## Lösungsweg 3

#### Zuordnung der Vergütungsvereinbarung prüfen

- Markieren Sie bitte den betroffenen Auftrag.
   Drücken Sie auf die Funktionstaste "F8" Ihrer Tastatur, Sie gelangen dadurch in die Stammdaten vom Kostenträger des Auftrages.
- Wechseln Sie in die Registerkarte "Einstellungen 1" und prüfen Sie die Zuordnung der 3. Vergütungsvereinbarungen.
   Korrigieren Sie fehlerhafte Daten oder fügen Sie die aktuelle Vergütungsvereinbarung mit
- entsprechendem Startdatum wieder hinzu, falls diese fehlen sollte. Achten Sie darauf, dass nach Möglichkeit nur eine Vergütungsvereinbarung zur gleichen Zeit zu einer Grundlage zugeordnet ist.

## Hintergrundinfo

Die vorhandenen Leistungen wurden manuell aus der Nachbearbeitung entfernt, daher kann das Programm nicht mehr auf einen Bearbeitungsstand zugreifen.

Bitte beachten Sie, dass ein leerer Bearbeitungsstand in MediFox ambulant nicht dargestellt wird.